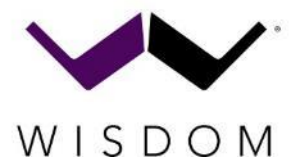

# **Optional DANTE Installation**

# **Dealer Installed DANTE Card**

#### The below pictures are of an Insight IA-8DSP, but the process is the same for all DSP amplifiers.

#### **Overview of Process:**

- 1. Update Amplifier with latest firmware from Wisdom Audio
- 2. Unplug from Power Outlet
- 3. Wait until Amber Light goes out
- 4. Remove top cover screws using Torx T10 Driver
- 5. Insert DANTE card into card slot
- 6. Reattach the top cover and any Rack Ears
- 7. OPTIONAL Program DANTE Card with latest firmware Note: This step is not normally required as cards should be preprogrammed. Only do this step if directed by Wisdom Audio

#### **Required tools/Software:**

• Torx T10 (top cover screws)

#### **Update Amplifier Firmware:**

- 1. Check the <u>www.WisdomAudio.com</u> website for each product under **RESOURCES** for latest firmware update and instructions.
- 2. After updating to the latest version, the amplifier can be removed from the rack or system

#### Power Down and Remove Screws:

- 3. Unplug the power cable from the rear panel and switch the unit into OFF position before beginning!!!
- 4. Wait for Amber light to turn off. This may take several minutes for the light to remain off.

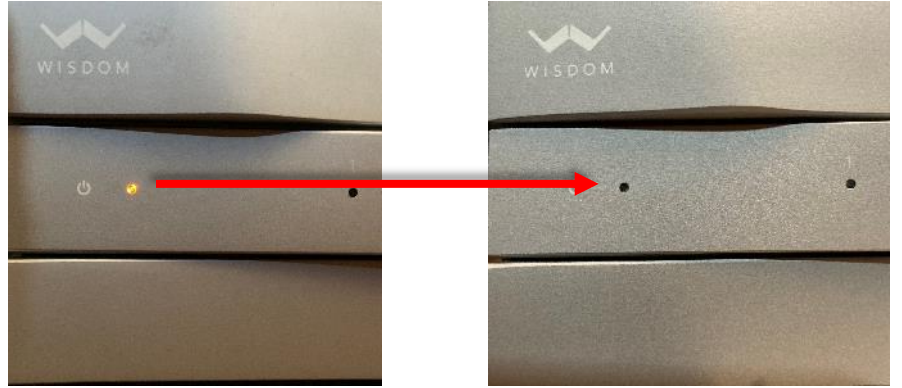

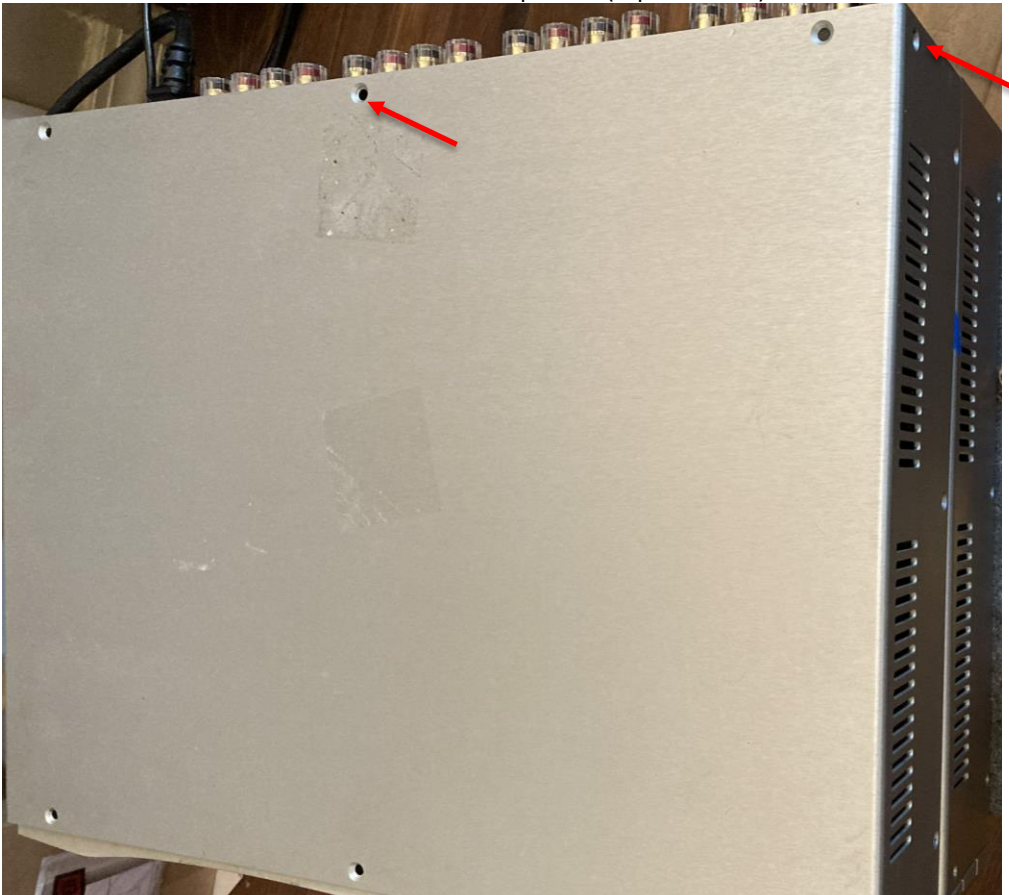

5. Unscrew the T10 Torx screws on the top cover (top and sides)

6. Remove the top cover of the and locate the DSP Board.

# Internal View with cover removed ightarrow

Do Not Touch anything without first grounding yourself by touching the metal chassis of the amplifier.

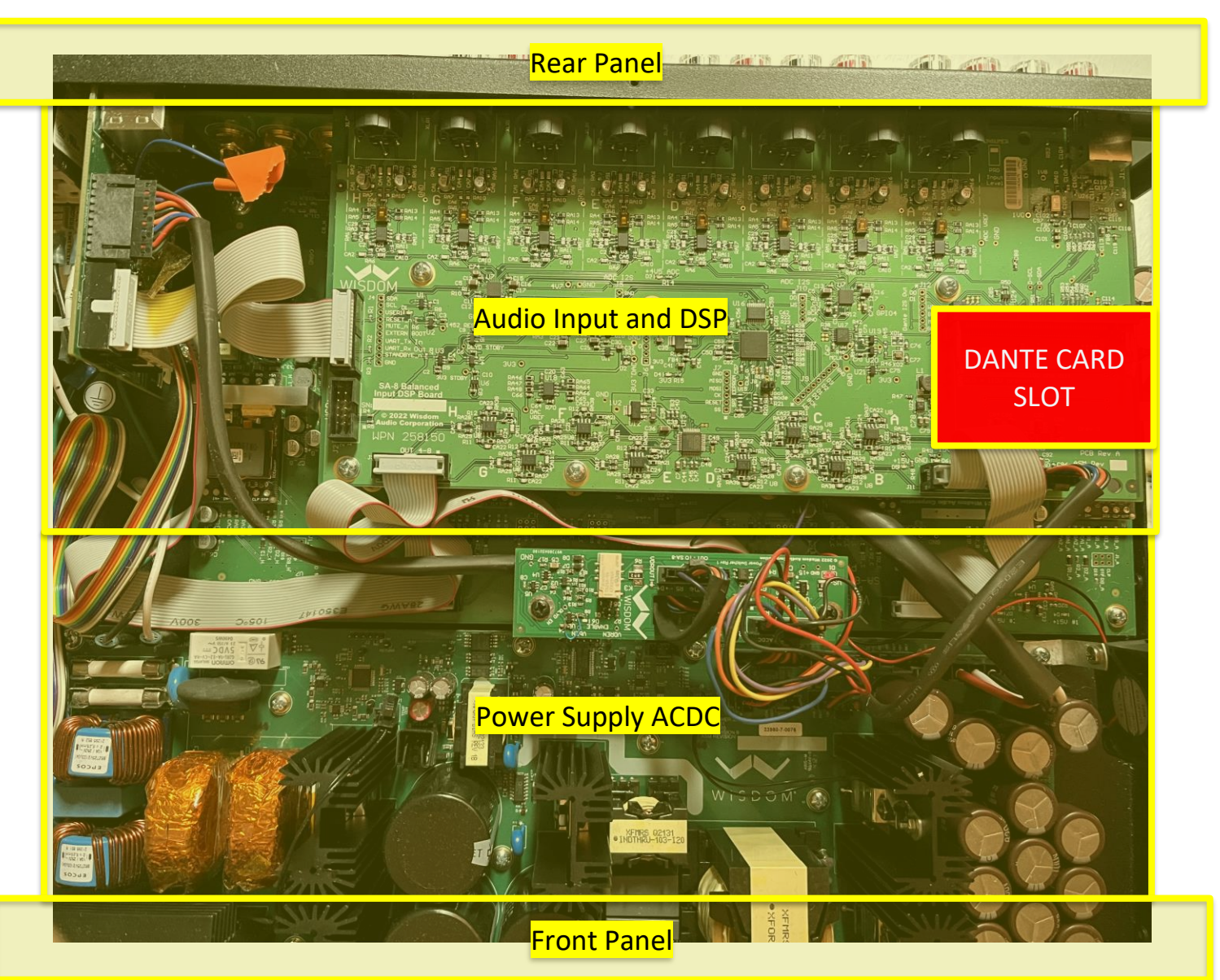

<IA-8DSP>

## <SW-1DSP>

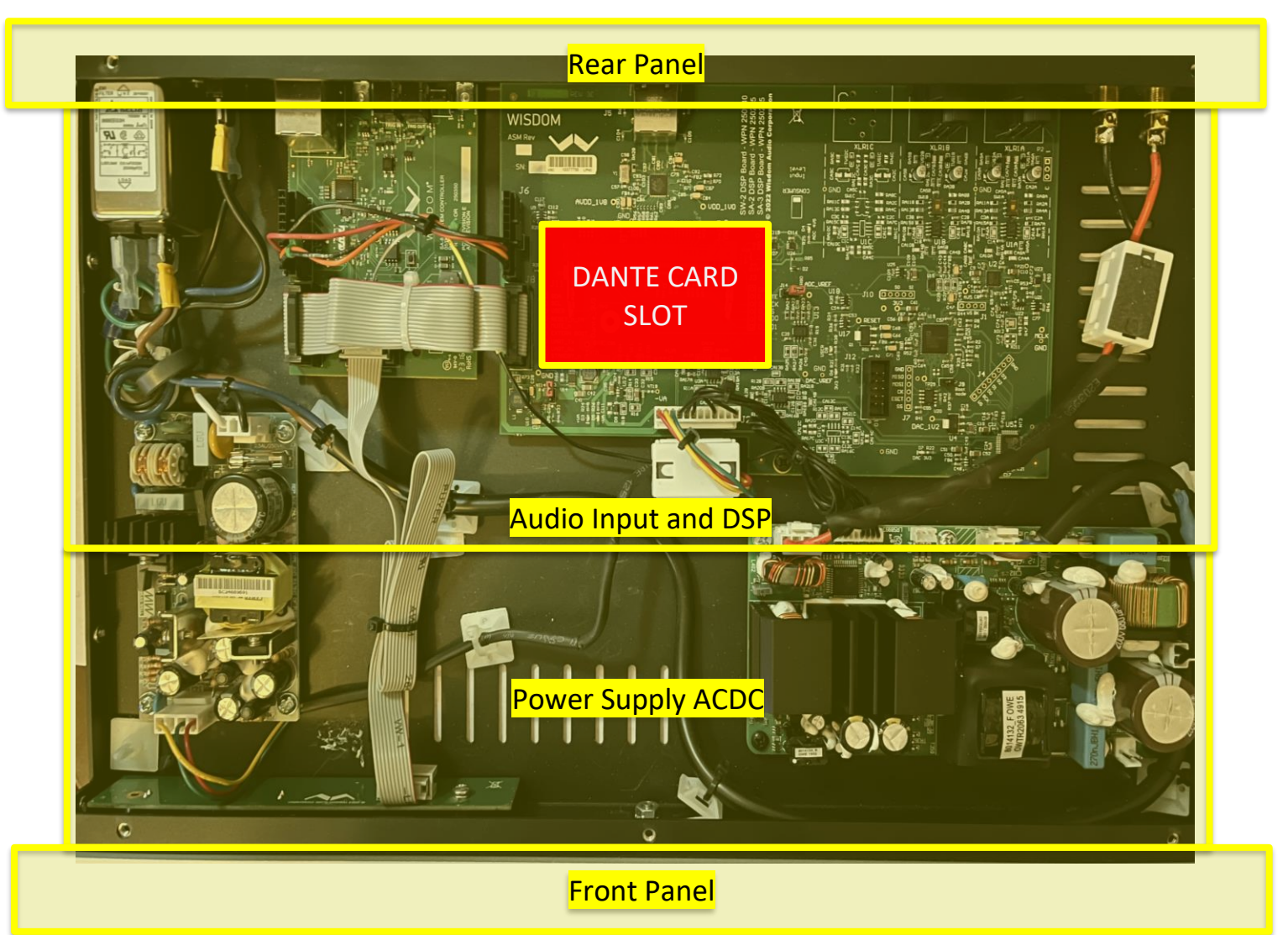

# Installing the DANTE card

a.

a.

1. Identify open card slot

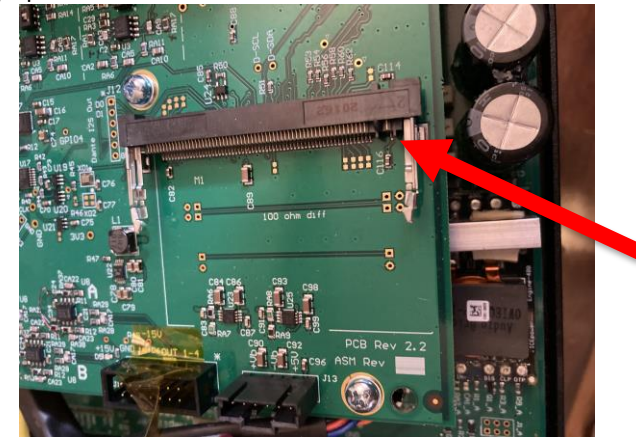

2. Hold card by the edge angled slight up and align with the notch in the card edge. The Dante logo will be facing up as shown below.

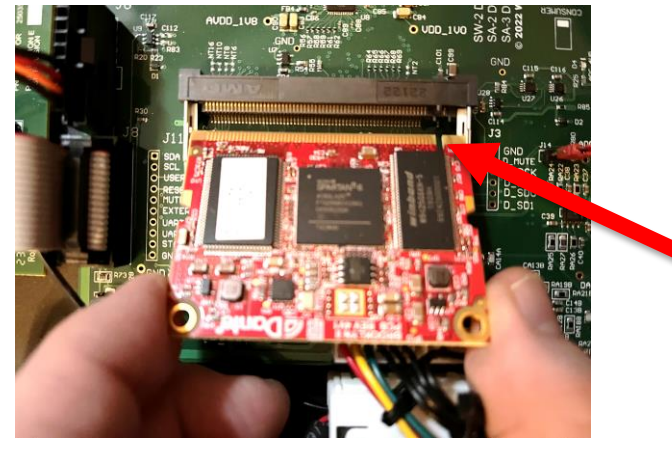

3. Insert card fully into the slot. The Card can only be inserted one way. It should seat fully with only a slight amount of force and will stop once it is completely engaged in the slot. Make sure all the pins are inserted and seated.

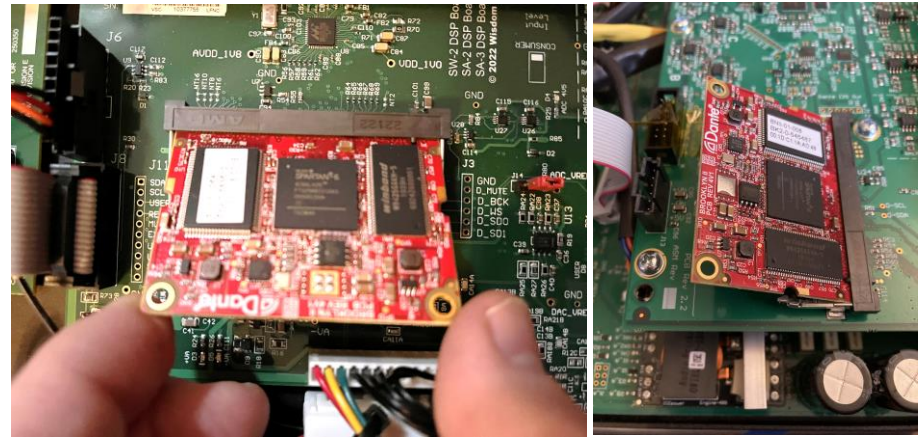

a.

4. Push down on the card until the spring clips engage

a.

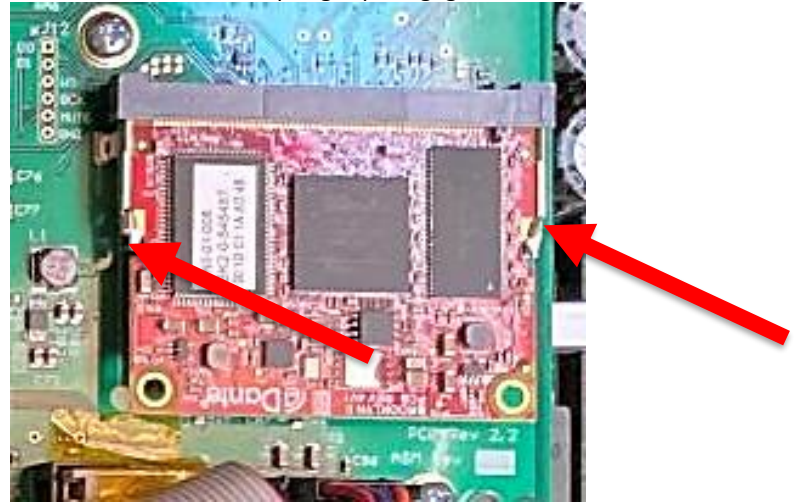

#### **Programming / Software**

NOTE: This is not normally required. The cards should come preprogrammed to work in any Wisdom Amplifier. This should only need to be done if the Dante card was delivered without programming.

#### Using the software should only be done under instructions from Wisdom Audio!

#### Required tools/Software:

- Audinate Dante Firmware Update Manager (Supplied by Wisdom Audio)
- Wisdom Audio Dante Firmware Image File WisdomAmp\_Dante.dnt (Supplied by Wisdom Audio)

#### **Important Notes:**

- Multiple DANTE cards can be updated at the same time but it may be safer to do one at a time.
- Brooklyn 3 requires Dante Firmware Update Manager v 3.10.9.6 or newer
- Must be on the same switch or subnet on the router. No WiFi!!!
- Install the Dante Firmware Update Manager from the Wisdom Audio supplied download link (link in email message)

#### Step by Step Instructions:

- 1. After installing the Dante Card into the amplifier, power on the system.
- 2. Connect the DANTE port (not the SA-x DSP Ethernet) to the Network.
- 3. Connect the PC to the same router/switch using Ethernet (must be hardwire, not WiFi)
- 4. Check DANTE port for activity lights (yellow and green) on Ethernet, no activity = go back, something wrong!!!

5. Open Dante Firmware Update Manager→

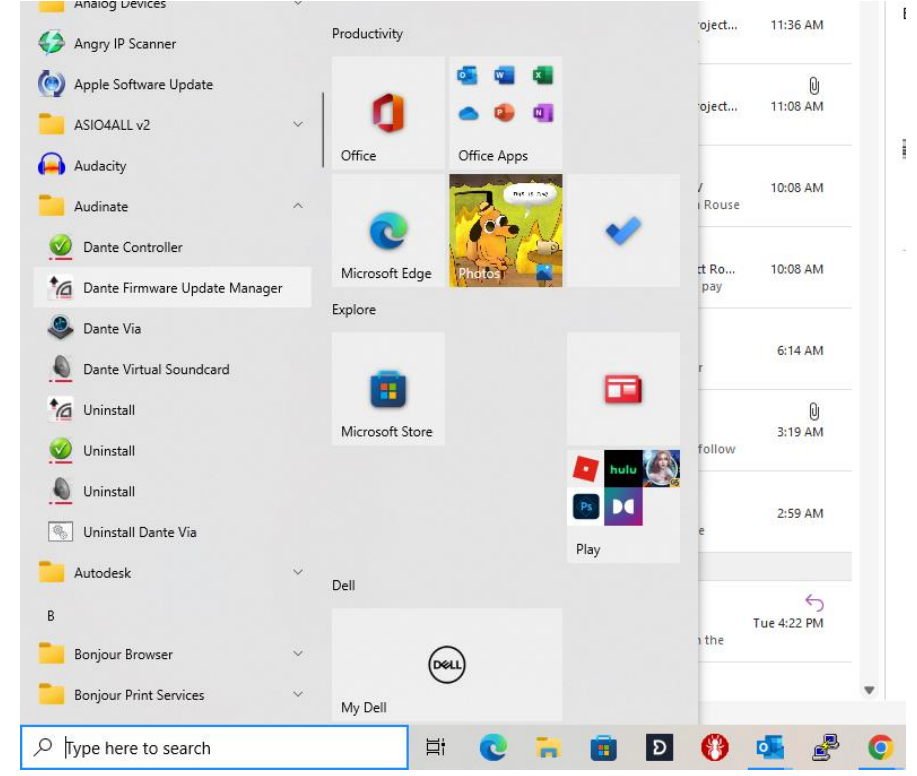

6. Select your network (or it picks the only one available for you) and click Next

| ł   | a Dante Firmware Update Manager v3.10.9.6                       | - |    | ×  |
|-----|-----------------------------------------------------------------|---|----|----|
| r   | <u><u>Audinate</u></u>                                          |   |    |    |
|     | Firmware Update Manager                                         |   |    |    |
|     | Select the network interface used for the primary Dante network |   |    |    |
|     |                                                                 |   |    |    |
|     | Ethernet V                                                      |   |    |    |
|     |                                                                 |   |    |    |
| -   |                                                                 |   |    |    |
| ISE |                                                                 |   |    |    |
|     |                                                                 |   |    |    |
|     |                                                                 |   |    |    |
|     |                                                                 |   |    |    |
|     |                                                                 |   |    |    |
|     |                                                                 |   |    |    |
| w   |                                                                 |   |    |    |
|     |                                                                 |   |    |    |
|     | Next                                                            |   | Qu | it |
|     |                                                                 |   |    |    |

7. Select "Update Dante Firmware"

|    | 🔽 Dante Firmware Update Manager v3.10.6.2 — 🗆 🗙 |                         |
|----|-------------------------------------------------|-------------------------|
| 1  | <b>Firmware Update Manager</b>                  |                         |
| c  | Choose Mode                                     |                         |
|    | Update Dante Firmware                           | 44<br>6<br>100*<br>2440 |
| -  | Failsafe Recovery                               |                         |
| -  |                                                 |                         |
| n  |                                                 |                         |
| 16 |                                                 |                         |
| 0  |                                                 |                         |
|    |                                                 | y                       |
| v  | Back Quit                                       | to                      |
|    |                                                 | 0                       |

8. Browse for the firmware that was supplied to by Wisdom Audio and select it. The name may be different than the one shown here, but will be a .dnt file and will be sent from Wisdom.

| 🔞 Dante Firmware Update Manager v3.10.6.2 | —      | □ × |
|-------------------------------------------|--------|-----|
| <u><u>Audinate</u></u>                    |        |     |
| Firmware Update Manager                   |        |     |
| Select Firmware Update File               |        |     |
|                                           | Browse |     |
| Override Device Matching                  |        |     |
|                                           |        |     |
|                                           |        |     |
|                                           |        |     |
|                                           |        |     |
|                                           |        |     |
|                                           |        |     |
|                                           |        |     |
| Back                                      | Next   |     |
|                                           |        |     |

### 9. Open .dnt file for the unit

|                                             | <ul> <li>assembly i</li> </ul> | instructions / PCDA_Programming_re | sung / Dance / Dance Firmware | V 0      | Search Dante Fi | IIIIware       |    |
|---------------------------------------------|--------------------------------|------------------------------------|-------------------------------|----------|-----------------|----------------|----|
| anize 🔻 New folder                          |                                |                                    |                               |          |                 |                | 1  |
| CuraOutput                                  | ^                              | Name                               | Date modified                 | Туре     | Size            |                |    |
| 📙 Dealer Projects                           |                                | SA2-Dante_BK3_v1.0.dnt             | 4/10/2023 8:53 AM             | DNT File | 16,828 KB       |                |    |
| File requests                               |                                | SA3-Dante_BK3_v1.0.dnt             | 4/10/2023 8:53 AM             | DNT File | 16,828 KB       |                |    |
| 🛓 Jerry Backup                              |                                | SA8-Dante_BK3_v1.0.dnt             | 4/10/2023 8:54 AM             | DNT File | 16,828 KB       |                |    |
| 🛓 Jon Backup                                |                                |                                    |                               |          |                 |                |    |
| Manufacturing Work INstructions             |                                |                                    |                               |          |                 |                |    |
| Official GIT                                |                                |                                    |                               |          |                 |                |    |
| OldLaptopDownloads                          |                                |                                    |                               |          |                 |                |    |
| patents                                     |                                |                                    |                               |          |                 |                |    |
| Pictures                                    |                                |                                    |                               |          |                 |                |    |
| Product Dev Roadmap                         |                                |                                    |                               |          |                 |                |    |
| 🛓 Product Photos-CAD Files-Owner Manuals V2 |                                |                                    |                               |          |                 |                |    |
| Product Photoshoot                          |                                |                                    |                               |          |                 |                |    |
| Product Planning                            |                                |                                    |                               |          |                 |                |    |
| Products                                    | ~                              |                                    |                               |          |                 |                |    |
| File name: SA3-Dante BK3 v1.0 dot           |                                |                                    |                               |          | Dante firmware  | e image (*.dnt | t) |

- Select "Override Device Matching".
- Make sure that only the DANTE cards we want to update are on the network or make sure to select the correct units on the next page.
- Next

|    | 🔞 Dante Firmware Update Manager v3.10.6.2                      | —      |   | × |
|----|----------------------------------------------------------------|--------|---|---|
|    | <u><u><u>A</u>udinate</u></u>                                  |        |   |   |
|    | Firmware Update Manager                                        |        |   |   |
|    | Select Firmware Update File                                    |        |   |   |
|    | D: Drooboy/SASIDante/Daote fw/SA-8 Amplifier 8 input 0.0.3.dnt | Browse |   |   |
| 1  | Dverride Device Matching                                       |        |   |   |
|    |                                                                |        |   | - |
| dn |                                                                |        |   |   |
|    |                                                                |        |   | J |
|    |                                                                |        |   | ĺ |
|    |                                                                |        |   | 8 |
|    |                                                                |        |   |   |
|    |                                                                |        |   |   |
|    |                                                                |        |   |   |
|    | Back                                                           | Next   | _ | _ |
| L  |                                                                |        |   |   |

10. The softeware will scan the network for available cards. It will find all cards on the network, but only on the same subnet so it is important that they be on the same router or switch as the computer you are using!

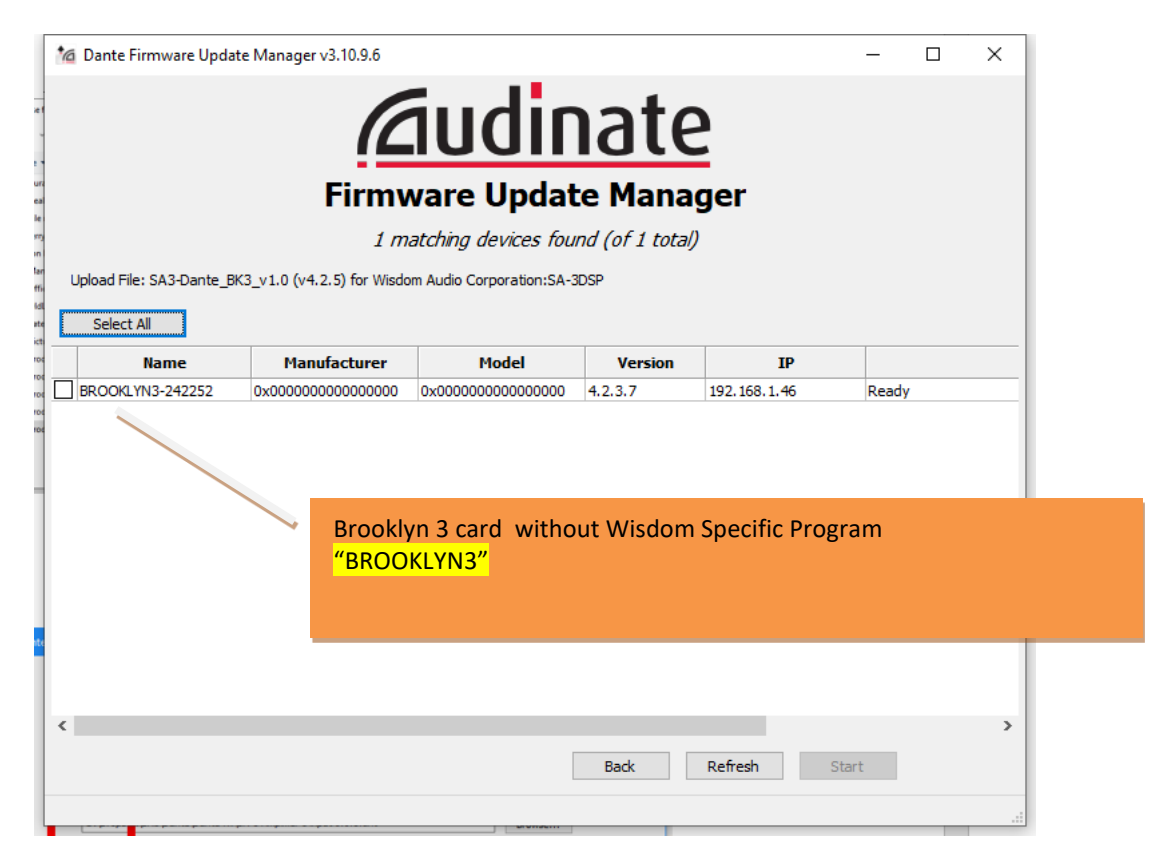

11. Check box select the card to update and click START

|                            |                                | <u>iudi</u>             | nate                  | 2           |               |      |
|----------------------------|--------------------------------|-------------------------|-----------------------|-------------|---------------|------|
|                            | Firm                           | ware Upda               | ate Mana              | ger         |               |      |
|                            | 1 n                            | natching devices fo     | ound (of 1 total      | )           |               |      |
| Ipload File: SA-8 Amplifie | er 8 input 0.0.3 (v4.2.3) for  | Wisdom Audio Corporat   | tion:SA-8 Amplifier W | ith DSP     |               |      |
| Select All                 |                                |                         |                       |             |               |      |
| Name                       | Manufacturer                   | Model                   | Version               | IP          |               |      |
|                            |                                |                         |                       |             |               |      |
|                            | Has NOT yet b<br>Ready to be u | peen program<br>pdated. | med with M            | anufacturer | specific firn | nwar |

#### 12. Press OK to this warning

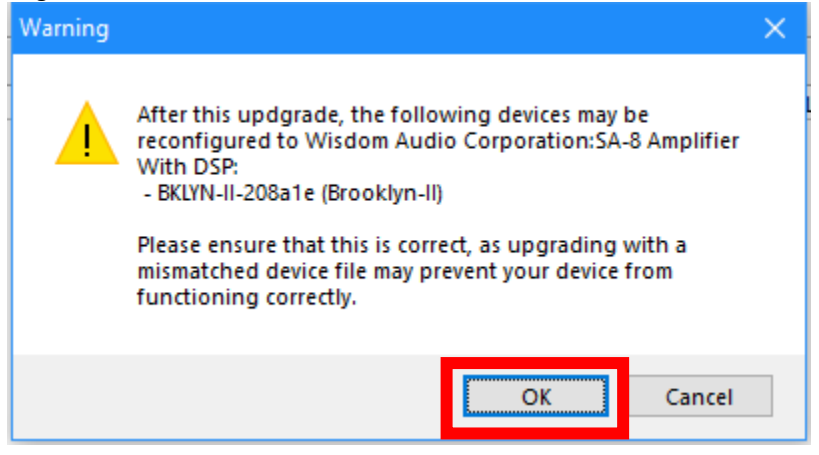

#### 13. Press OK to this warning

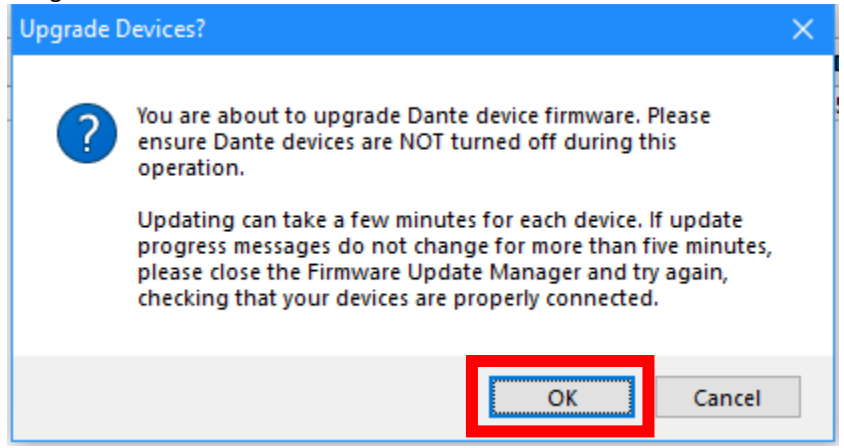

The upgrade firmware loads the Wisdom Specific Firmware. This ensures we have the latest firmware on the device at all times. The display will show the stages of the update until it is finished:

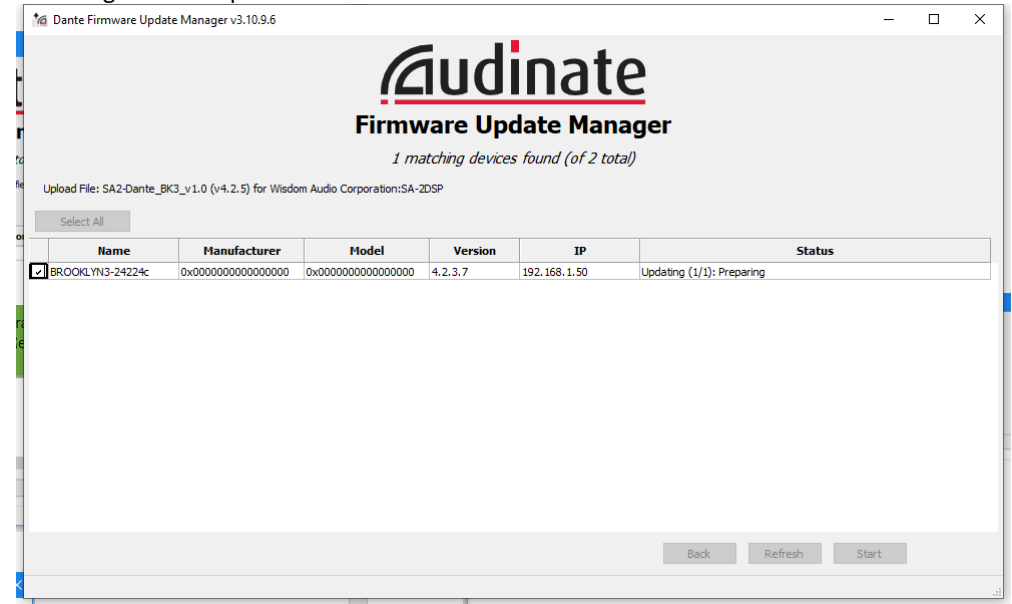

|             | 🙍 Dante Firmware Update                                                                                 | Manager v3.10.6.2                                                                                                    |                                                                          |                                                                                                    |                                                              |                                   |                        | - 🗆 | ×       |  |  |  |
|-------------|----------------------------------------------------------------------------------------------------|----------------------------------------------------------------------------------------------------|--------------------------------------------------------------------------|----------------------------------------------------------------------------------------------------|--------------------------------------------------------------|-----------------------------------|------------------------|-----|---------|--|--|--|
|             |                                                                                                    |                                                                                                    |                                                                          | 6                                                                                                    | last                                                         | •                                 |                        |     |         |  |  |  |
|             |                                                                                                    |                                                                                                    | - (                                                                      | <b>21U</b> (                                                                                                    | inat                                                         | e                                 |                        |     |         |  |  |  |
|             |                                                                                                    |                                                                                                    | Ē                                                                        |                                                                                                    | ndata Mar                                                    |                                   |                        |     |         |  |  |  |
| n           |                                                                                                    |                                                                                                    | FILL                                                                     | nware u                                                                                                    | poate Mar                                                    | lager                             |                        |     |         |  |  |  |
|             | 1 matching devices found (of 1 total)                                                                   |                                                                                                    |                                                                          |                                                                                                    |                                                              |                                   |                        |     |         |  |  |  |
|             | Upload File: SA-8 Amplifier 8 input 0.0.3 (v4.2.3) for Wisdom Audio Corporation:SA-8 Amplifier With DSP |                                                                                                    |                                                                          |                                                                                                    |                                                              |                                   |                        |     |         |  |  |  |
|             | Select All                                                                                              |                                                                                                    |                                                                          |                                                                                                    |                                                              |                                   |                        |     |         |  |  |  |
|             | Name                                                                                                    | Manufacturer                                                                                                    | Model                                                                    | Version                                                                                                    | IP                                                           |                                   | Status                 |     |         |  |  |  |
|             | BKLYN-II-208a1e                                                                                         | -                                                                                                    | Brooklyn-II                                                              | 4.0.9.1                                                                                                    | 192.168.1.52                                                 | Updating (1/1): Hashing           |                        |     |         |  |  |  |
|             |                                                                                                    |                                                                                                    |                                                                          |                                                                                                    |                                                              |                                   |                        |     |         |  |  |  |
|             |                                                                                                    |                                                                                                    |                                                                          |                                                                                                    |                                                              |                                   |                        |     |         |  |  |  |
| 1           |                                                                                                    |                                                                                                    |                                                                          |                                                                                                    |                                                              |                                   |                        |     |         |  |  |  |
| /           |                                                                                                    |                                                                                                    |                                                                          |                                                                                                    |                                                              |                                   |                        |     |         |  |  |  |
|             |                                                                                                    |                                                                                                    |                                                                          |                                                                                                    |                                                              |                                   |                        |     |         |  |  |  |
|             |                                                                                                    |                                                                                                    |                                                                          |                                                                                                    |                                                              |                                   |                        |     |         |  |  |  |
|             |                                                                                                    |                                                                                                    |                                                                          |                                                                                                    |                                                              |                                   |                        |     |         |  |  |  |
|             |                                                                                                    |                                                                                                    |                                                                          |                                                                                                    |                                                              |                                   |                        |     |         |  |  |  |
|             |                                                                                                    |                                                                                                    |                                                                          |                                                                                                    |                                                              | Back                              | Refresh Star           | t   |         |  |  |  |
|             |                                                                                                    |                                                                                                    |                                                                          |                                                                                                    |                                                              |                                   |                        |     |         |  |  |  |
|             |                                                                                                    |                                                                                                    |                                                                          |                                                                                                    |                                                              |                                   |                        |     |         |  |  |  |
|             | Danta Firmuraa Undat                                                                                    | соў ам<br>о Марадогу 2 10 6 2                                                                                                    |                                                                          |                                                                                                    |                                                              |                                   |                        |     | :::<br> |  |  |  |
| 1           | 🔞 Dante Firmware Updat                                                                                  | сээ ям<br>e Manager v3.10.6.2                                                                                                    |                                                                          |                                                                                                    |                                                              |                                   |                        | - 0 | ×       |  |  |  |
| i<br>i<br>i | Dante Firmware Updat                                                                                    | e Manager v3.10.6.2                                                                                                    |                                                                          | 6110                                                                                                    | linat                                                        | ρ                                 |                        | - 0 | ×       |  |  |  |
| t<br>i<br>i | 76 Dante Firmware Updat                                                                                 | e Manager v3.10.6.2                                                                                                    | (                                                                        |                                                                                                    | linat                                                        | <u>e</u>                          |                        | - 0 |         |  |  |  |
|             | 🔞 Dante Firmware Updat                                                                                  | сээлм<br>e Manager v3.10.6.2                                                                                                    | Firr                                                                     | <b><u>a</u>uc</b><br>mware U                                                                                                    | linat<br>pdate Mar                                           | <u>e</u><br>ager                  |                        | - 0 | ×       |  |  |  |
|             | C Dante Firmware Updat                                                                                  | e Manager v3.10.6.2                                                                                                    | Firr                                                                     | <b>AUC</b><br>mware U<br>1 matching dev                                                                                                    | pdate Man                                                    | e<br>ager<br>tal)                 |                        | - 0 |         |  |  |  |
|             | Dante Firmware Updat                                                                                    | e Manager v3.10.6.2<br>8 Input 0.0.3 (v4.2.3) for                                                                                                    | Firr<br>Wisdom Audio Corporati                                           | <b>AUC</b><br>mware U<br>1 <i>matching dev</i>                                                                                                    | pdate Man                                                    | e<br>nager<br>tal                 |                        | - 0 |         |  |  |  |
|             | Dante Firmware Updat                                                                                    | e Manager v3.10.6.2<br>e Manager v3.10.6.2<br>8 input 0.0.3 (v4.2.3) for                                                                                                    | Firr<br>Wisdom Audio Corporati                                           | Mare U<br>1 matching dev<br>101:SA-8 Amplifier W                                                                                                    | pdate Man                                                    | e<br>nager<br>tal)                |                        | - 0 | *       |  |  |  |
|             | Va Dante Firmware Updat<br>Upload File: SA-S Amplifier<br>Select All<br>Name                            | e Manager v3.10.6.2<br>8 input 0.0.3 (v4.2.3) for<br>Manufacturer                                                                                                    | Firr<br>Wisdom Audio Corporati                                           | mware U<br>1 matching dev<br>lon:SA-8 Amplifier W                                                                                                    | pdate Man<br>pdate Man<br>ices found (of 1 to<br>th DSP      | e<br>hager<br>ta)                 | Status                 | - 0 |         |  |  |  |
|             | Upload File: SA-8 Amplifier<br>Select All<br>Name<br>BKLYN-II-208a 1e                                   | e Manager v3.10.6.2<br>8 input 0.0.3 (v4.2.3) for<br>Manufacturer                                                                                                    | Visdom Audio Corporati<br><u>Model</u><br>Brooklyn-II                    | Model of the second second sec | pdate Man<br>pdate Man<br>th DSP<br>IP<br>192.168.1.52       | e<br>nager<br>tal)<br>Update Done | Status                 | - 0 |         |  |  |  |
|             | Upload File: SA-8 Amplifier<br>Select All<br>BKLYN-II-208a Ie                                           | 239 AM<br>e Manager v3.10.6.2<br>8 input 0.0.3 (v4.2.3) for<br>Manufacturer<br>-                                                                                                    | Visdom Audio Corporati<br>Misdom Audio Corporati<br>Model<br>Brooklym-II | Marce U<br>mware U<br>1 matching dev<br>Inn:SA-8 Amplifier W<br>Version<br>4.0.9.1                                                                                                    | pdate Man<br>ices found (of 1 to<br>th DSP<br>IP2. 168. 1.52 | e<br>hager<br>tal)                | Status                 | - 0 |         |  |  |  |
|             | Upload File: SA-8 Amplifier<br>Select All<br>Name<br>BIKLYN-II-208a IE                                  | 239 AM<br>e Manager v3.10.6.2<br>8 input 0.0.3 (v4.2.3) for<br>Manufacturer<br>-                                                                                                    | Firr<br>Wisdom Audio Corporati<br>Model<br>Brooklym-II                   | Marce U<br>mware U<br>1 matching dev<br>1 matching dev<br>1 matching dev<br>1 matching dev<br>1 matching dev<br>1 matching dev                                                                                                    | pdate Man<br>ices found (of 1 to<br>th DSP<br>IP2. 166. 1.52 | e<br>hager<br>tal)                | Status                 | - 0 |         |  |  |  |
|             | Upload File: SA-8 Amplifier<br>Select All<br>Name<br>SRLYN-II-208a Ie                                   | 239 AM<br>e Manager v3.10.6.2<br>8 input 0.0.3 (v4.2.3) for<br>Manufacturer<br>-                                                                                                    | Firr<br>Wisdom Audio Corporati<br>Model<br>Brooklyn-II                   | Mare U<br>mware U<br>1 matching dev<br>1 matching dev<br>1 matching dev<br>1 matching dev<br>1 matching dev<br>1 matching dev<br>1 matching dev<br>1 matching dev                                                                                                    | pdate Man<br>inces found (of 1 to<br>th DSP<br>IP2. 168.1.52 | e<br>ager<br>tal)                 | Status                 | - 0 | ]       |  |  |  |
|             | Upload File: SA-8 Amplifier<br>Select All<br>Name<br>BRLYN-II-208a Ie                                   | Cos AM     Cos AM     Cos AM | Firr<br>Wisdom Audio Corporati<br>Wodel<br>Brooklyn-II                   | Monte Contracting dev<br>1 matching dev<br>1 matching dev<br>1 matching dev<br>1 matching dev<br>1 matching dev<br>1 matching dev<br>1 matching dev<br>1 matching dev<br>1 matching dev<br>1 matching dev<br>1 matching dev                                                                                                    | pdate Man<br>ices found (of 1 to<br>th DSP<br>IP2.168.1.52   | e<br>ager<br>tal)                 | Status                 | - 0 |         |  |  |  |
|             | Upload File: SA-8 Amplifier<br>Select All<br>Name<br>BRLYN-II-208a 1e                                   | 239 AM<br>e Manager v3.10.6.2<br>8 input 0.0.3 (v4.2.3) for<br>Manufacturer<br>-                                                                                                    | Firr<br>Wisdom Audio Corporati<br>Wodel<br>Brooklyn-II                   | More U<br>mware U<br>1 matching dev<br>ton:SA-8 amplifier Wi<br>kon:SA-8 amplifier Wi<br>1 wersion<br>4.0.9.1                                                                                                    | pdate Man<br>ices found (of 1 to<br>th DSP<br>IP2.168.1.52   | e<br>ager<br>tal)                 | Status                 | - 0 |         |  |  |  |
|             | Upload File: SA-8 Amplifier<br>Select All<br>Name<br>Z BKLYN-II-208a 1e                                 | 239 AM<br>e Manager v3.10.6.2<br>8 input 0.0.3 (v4.2.3) for<br>Manufacturer<br>-                                                                                                    | Firr<br>Wisdom Audio Corporati<br>Model<br>Brooklyn-II                   | ware U<br>1 matching dev<br>1 matching dev<br>1 matching dev<br>1 matching dev<br>1 matching dev<br>1 matching dev                                                                                                    | pdate Man<br>ices found (of 1 to<br>th DSP<br>IP2.168.1.52   | e<br>ager<br>tal)                 | Status                 | - 0 |         |  |  |  |
|             | Dante Firmware Updat                                                                                    | Cos AM     Cos AM     Cos Anager v3.10.6.2      Anager v3.10.6.2      Manufacturer -                                                                                                    | Firr<br>Wisdom Audio Corporati<br>Model<br>Brooklyn-II                   | ware U<br>1 matching dev<br>1 matching dev<br>1 matching dev<br>1 matching dev<br>1 matching dev<br>1 matching dev                                                                                                    | pdate Man<br>ices found (of 1 to<br>th DSP<br>192.168.1.52   | e<br>ager<br>tal)                 | Status                 | - 0 |         |  |  |  |
|             | Dante Firmware Updat                                                                                    | Cos AM     Cos AM     Cos AM | Firr<br>Wisdom Audio Corporati<br>Model<br>Brooklyn-II                   | ware U<br>1 matching dev<br>1 matching dev<br>1 matching dev<br>1 matching dev<br>1 matching dev<br>1 matching dev                                                                                                    | pdate Man<br>icces found (of 1 to<br>th DSP<br>192.168.1.52  | e<br>ager<br>tal)                 | Status                 | - 0 |         |  |  |  |
|             | Dante Firmware Updat<br>Upload File: SA-8 Amplifier<br>Select All<br>Name<br>2 BHJYN-II-208a 1e         | Cost AM     Cost AM     C | Firr<br>Wisdom Audio Corporati<br>Model<br>Brooklyn-II                   | ware U<br>1 matching dev<br>1 matching dev<br>1 matching dev<br>1 matching dev<br>1 matching dev<br>1 matching dev                                                                                                    | pdate Man<br>icces found (of 1 to<br>th DSP<br>192.168.1.52  | e<br>ager<br>tal                  | Status                 |     |         |  |  |  |
|             | Dante Firmware Updat<br>Upload File: SA-8 Amplifier<br>Select All<br>Name<br>2 BHJ YN-II-208a 1e        | Cost AM     Cost AM     C | Firr<br>Wisdom Audio Corporati<br>Model<br>Brooklyn-II                   | ware U<br>1 matching dev<br>1 matching dev<br>1 matching dev<br>1 matching dev<br>1 matching dev<br>1 matching dev<br>1 matching dev                                                                                                    | pdate Man<br>icces found (of 1 to<br>th DSP<br>192.168.1.52  | e<br>ager<br>tal                  | Status<br>Refresh Quit |     |         |  |  |  |

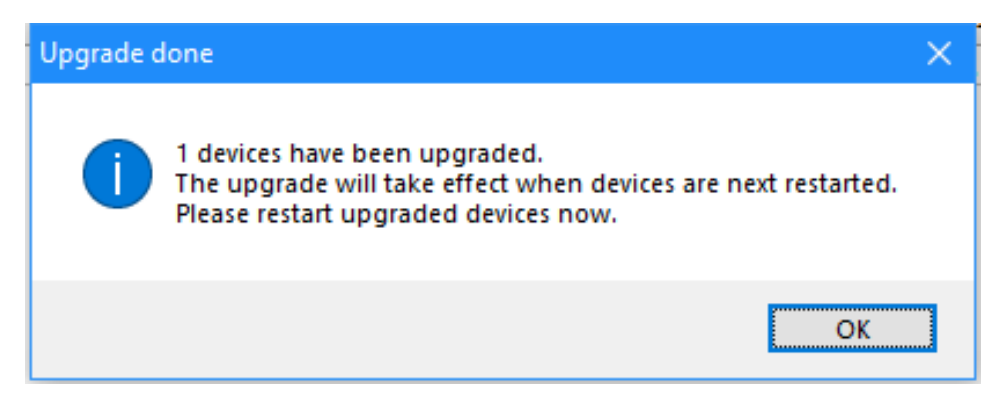

- 14. Reboot hardware by power cycling the amplifier.
- 15. Quit if done

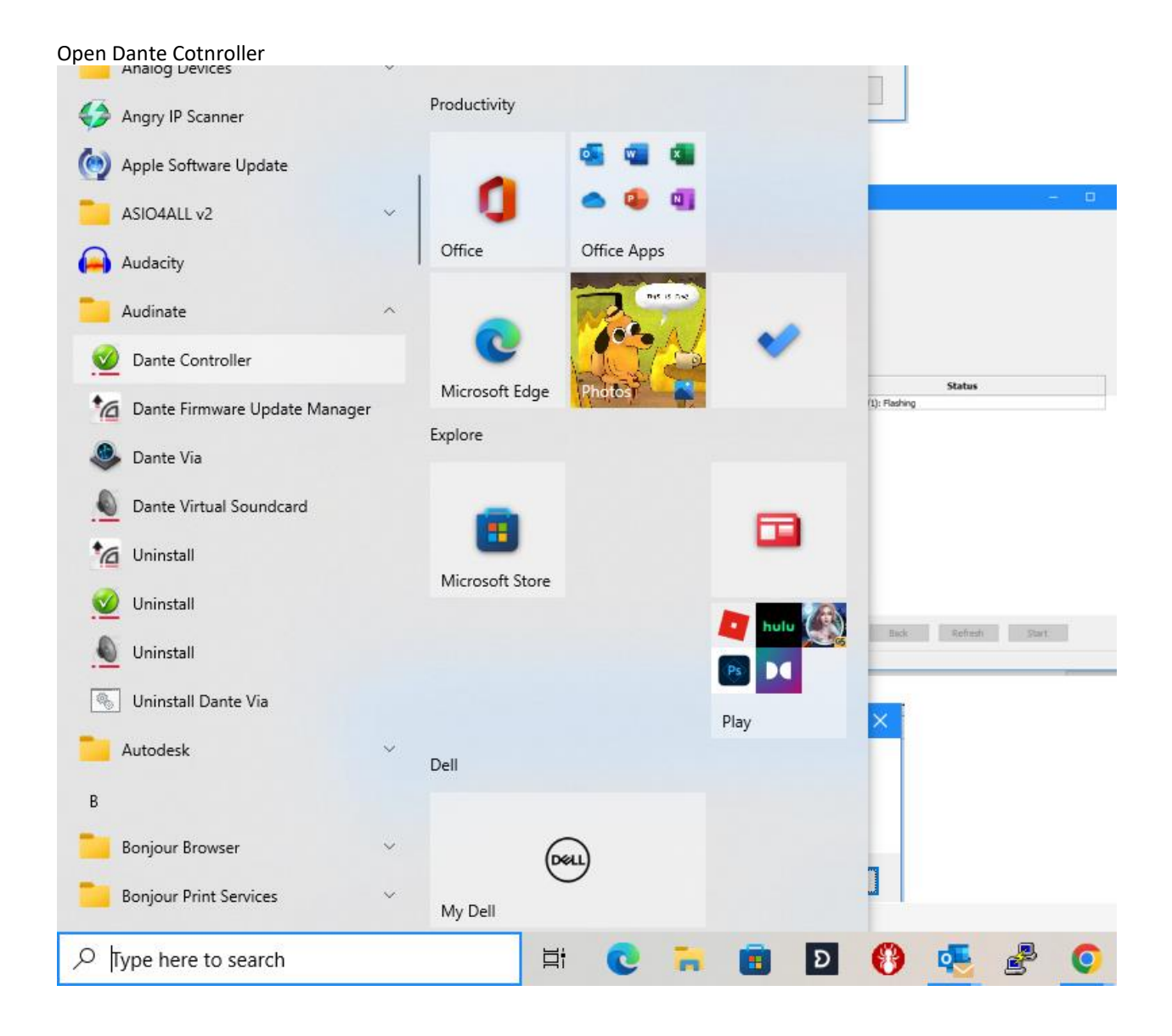

# Device Info Tab shows list of hardware connected

.

| 👱 Dante Controller - Network View      |                   |                         |                    |                  |                |                    |                       |                      |                         |        |
|----------------------------------------|-------------------|-------------------------|--------------------|------------------|----------------|--------------------|-----------------------|----------------------|-------------------------|--------|
| <u>F</u> ile <u>D</u> evices View Help |                   |                         |                    |                  |                |                    |                       |                      |                         |        |
| 🗉 🖌 🛋 💽                                |                   | ۱                       |                    | Prim             | ary Leader (   | Clock: SA-8DSP-2   | 08a1e                 |                      |                         | 0      |
| Search                                 | Routing Device In | fo Clock Status Network | Status Eve         | nts              |                |                    |                       |                      |                         |        |
| Clear All                              | Device<br>Name    | Model<br>Name           | Product<br>Version | Dante<br>Version | Device<br>Lock | Primary<br>Address | Primary<br>Link Speed | Secondary<br>Address | Secondary<br>Link Speed | ,<br>I |
| Device Lock     ■                      | SA-8DSP-208a1e    | SA-8 Amplifier With DSP | 0.0.3              | 4.2.3.13         |                | 192.168.1.52       | 1Gbps                 | N/A                  | N/A                     | ^      |
| 🗄 Media Type                           |                   |                         |                    |                  |                |                    |                       |                      |                         |        |
|                                        |                   |                         |                    |                  |                |                    |                       |                      |                         |        |
|                                        |                   |                         |                    |                  |                |                    |                       |                      |                         |        |
| Latency                                |                   |                         |                    |                  |                |                    |                       |                      |                         |        |
| E Subscriptions                        |                   |                         |                    |                  |                |                    |                       |                      |                         |        |
| Tx Multicast Flows                     |                   |                         |                    |                  |                |                    |                       |                      |                         |        |
| AES67                                  |                   |                         |                    |                  |                |                    |                       |                      |                         |        |
|                                        |                   |                         |                    |                  |                |                    |                       |                      |                         |        |
|                                        |                   |                         |                    |                  |                |                    |                       |                      |                         |        |
|                                        |                   |                         |                    |                  |                |                    |                       |                      |                         |        |
|                                        |                   |                         |                    |                  |                |                    |                       |                      |                         |        |
|                                        |                   |                         |                    |                  |                |                    |                       |                      |                         |        |
|                                        |                   |                         |                    |                  |                |                    |                       |                      |                         |        |
|                                        |                   |                         |                    |                  |                |                    |                       |                      |                         |        |
|                                        |                   |                         |                    |                  |                |                    |                       |                      |                         |        |
|                                        |                   |                         |                    |                  |                |                    |                       |                      |                         |        |
|                                        |                   |                         |                    |                  |                |                    |                       |                      |                         |        |
|                                        |                   |                         |                    |                  |                |                    |                       |                      |                         |        |
|                                        |                   |                         |                    |                  |                |                    |                       |                      |                         | ~      |
| P: 📃                                   |                   | 1 dev                   | vices              |                  | Multicast      | Audio Bandwidt     | h: Obps Event L       | .og: 📕 Clock S       | Status Monitor:         |        |